MEGASYS - Series
 ET-3000/3300

 掌静脉辨识门禁控制器 (网络版) 安装手册

# **MEGAsys**

# ET3300

# 掌静脉辨识门禁控制器

安装手册

# Ver 1.10

## 壹、 简介

#### 1.1 前言

谢谢您使用 *MEGAsys*「ET3000/3300 差勤/门禁系统」。本系统结合最先进的掌静脉辨识技术,为您提供最简便且最安全的「掌静脉辨识门禁/差勤系统」。本说明书会对安装、使用以及管理作一完整的说明。

#### 1.2 主要特性

- 系统支持以太网络(Ethernet)TCP/IP 通讯协议。
- 不需使用固定 IP 或真实 IP, 可使用动态 IP(使用 DHCP)、虚拟 IP 以及支持防 火墙以及网络转址(NAT)。
- 刷卡机支持门禁 / 差勤两种用途,且可预设用途为门禁或差勤,或一机双用。
- 系统支持地区、部门、人员别等设定。
- 系统拥有 20 组系统使用权限,每一组皆可依需求开放不同的系统功能以及设定管理范围(依地区、部门、人员别区分之)。
- 在差勤模式下,可依需求设定不同灯号(上班、下班、加班上等)必须使用不同的刷卡别。例如:上、下班可使用感应卡,加班上、加班下则必须使用感应卡 + 密码。
- 可限制使用者只能在特定地区的刷卡机刷上、下班卡。
- 提供群组及黑、白名单的方式,来管理门禁权限。
- 易与后端系统(如人事考勤系统)连结。
- ET3000 为獨立型
- ET3300 为系统型,与门禁控制器(ET10K/11KL)一起连結使用

#### 貳、 规格

特 色

- 大小适中,可应用于门禁系统悬挂于墙上,亦可置放于桌上用为考勤系统之生 物辨识刷卡设备,可联机于控制机或装设为计算机之外围设备。
- 可显示 1 至 12 位之员工代码(工号)。
- 16键之键盘含4个功能键。
- 扫瞄模块具红外线感测装置,具自动测知并启动扫瞄功能。
- 不储存掌静脉影像,可避免掌静脉影像被复制应用。
- 高品质之生物测定产品,非常适于企业机关事业团体之应用。
- 应用于考勤刷卡,含输入工号及掌静脉辨识,每分钟可达12-15人次。
- 配合感应式磁卡每分钟最高可增至20-24人次。
- 可登录**2**枚掌静脉
- 易与后端系统(如人事考勤系统)连结

#### 规格

显示

- 中文LCD可显示12\*2中文字。
- LED显示灯: 绿→通过, 橙→待机, 红→拒绝。
- 键盘 16 键: 0 9, R (Enter), DEL (Backspace), F1-F4。

近红外线光学扫瞄模块。

- 扫瞄区域大小: 20mm \* 28mm。
- 分辨率: 500 dpi。
- 特征字符: 832-2448bytes。
- 储存温度: -10° 60° C。
- 作业温度: 0°-40°C。
- 作业湿度: 20% 90%无压缩。
- 储存温度: 20% 80%无压缩。
- 比对速度: 1 对 1 比对每笔 1.6 秒 。
- 错判拒绝率 (FRR): 0.1%。
- 错判接受率(FAR): 0.001%。

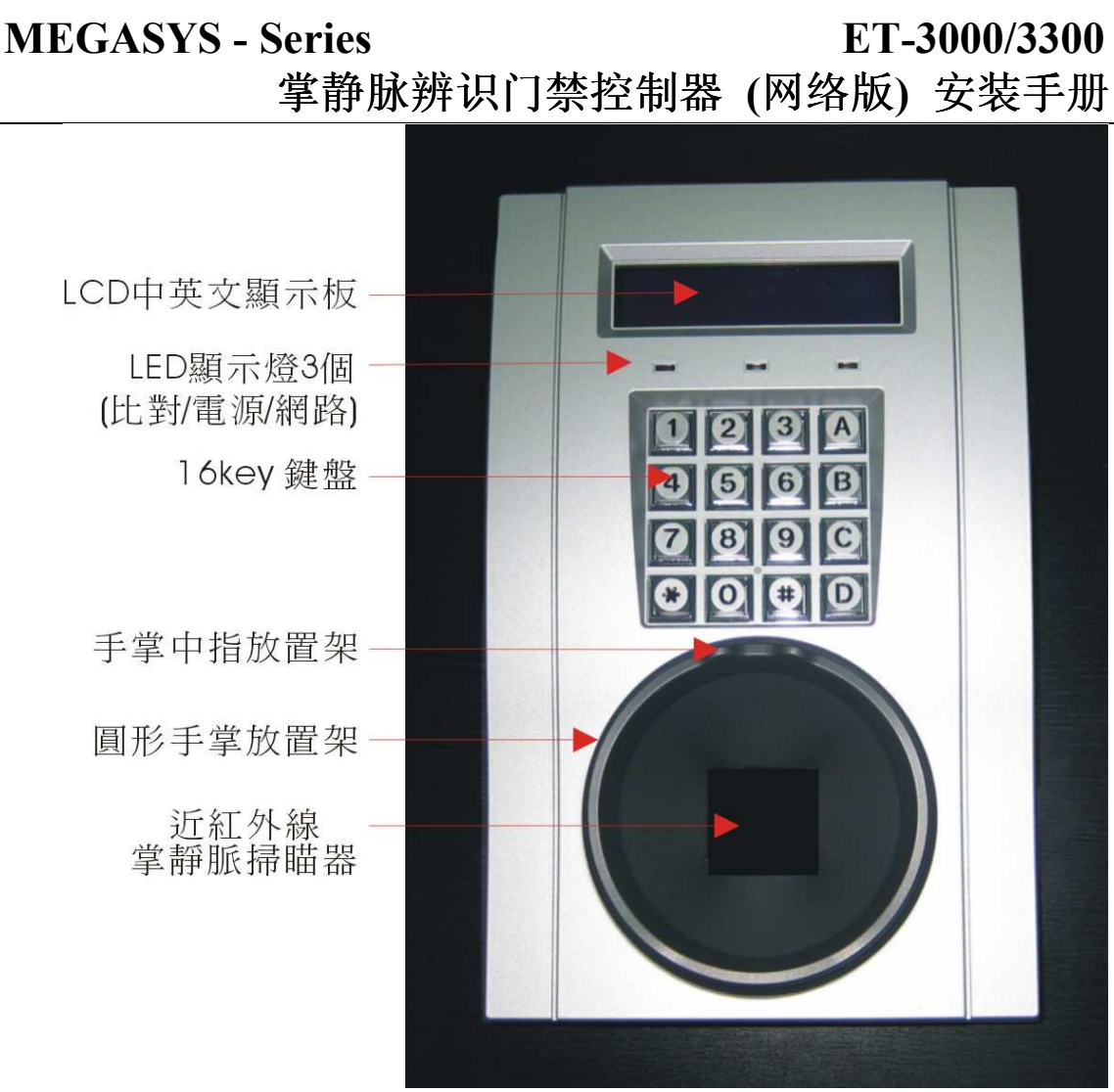

图 2-1: P36 正面图

 MEGASYS - Series
 ET-3000/3300

 掌静脉辨识门禁控制器 (网络版) 安装手册

參、 安装说明

3.1 掌静脉机使用置手图说

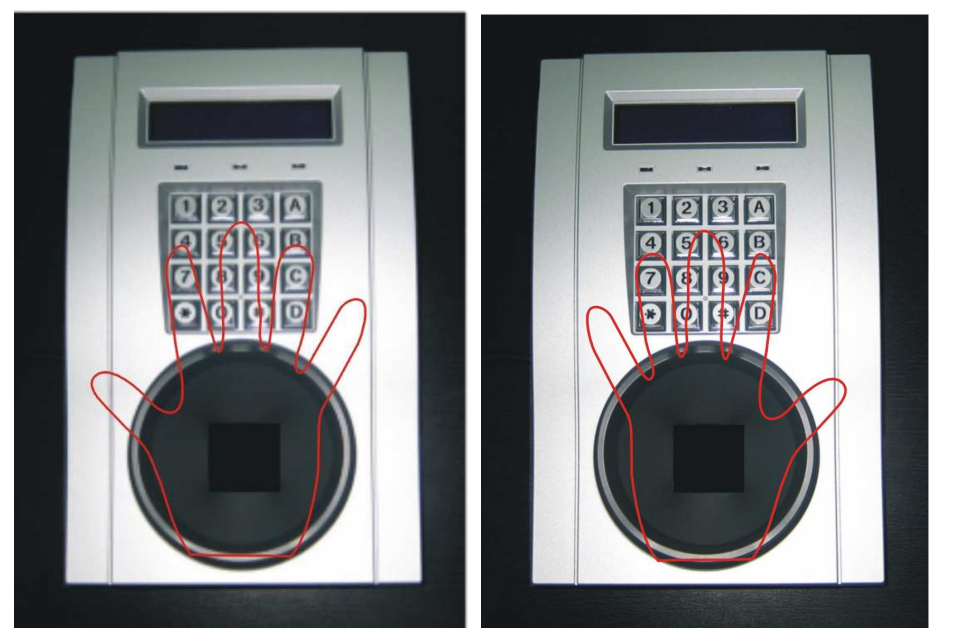

图 3-1: 掌静脉比对手掌放置图

## 3.2 ET3300 Cable 连接图

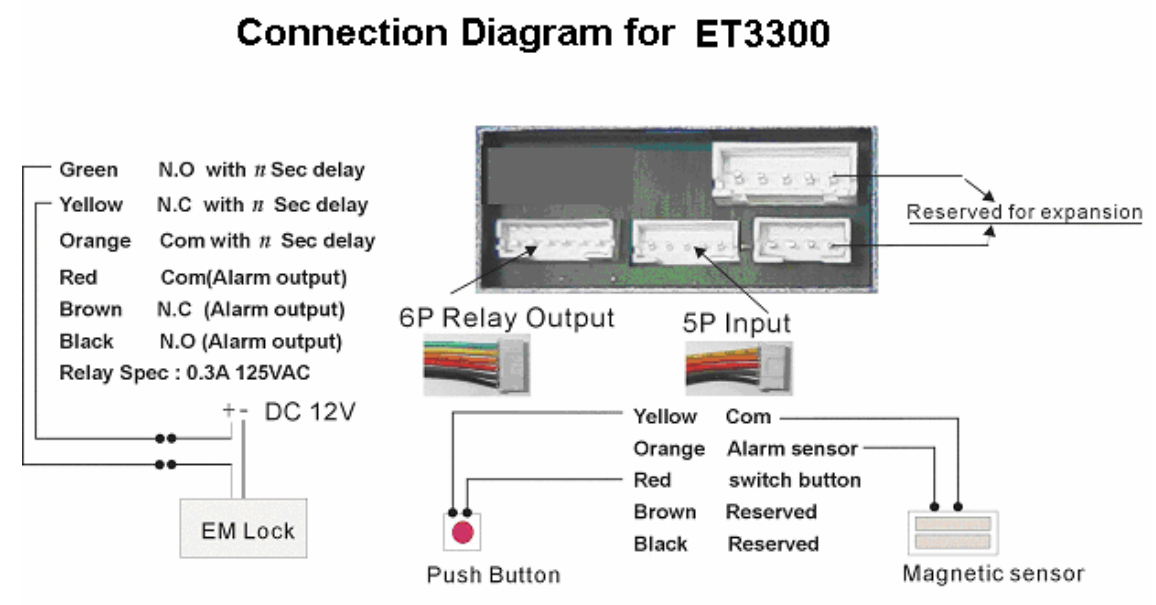

When push button pressed(Yellow & Red closed), then Relay output (with n seconds delay) will be activated.
 Magnetic sensor is connected (Yellow and orange closed) and Alarm output is ready, then the "alarm" function will work

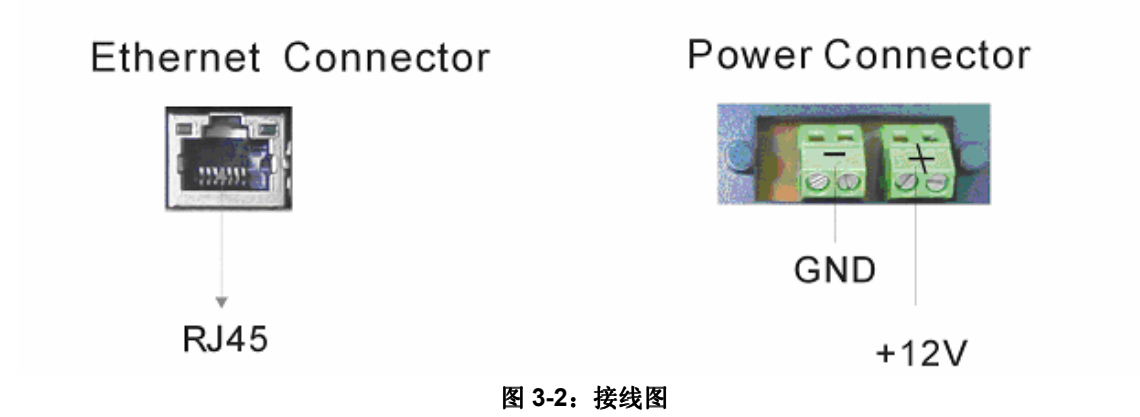

# MEGASYS - Series ET-3000/3300 掌静脉辨识门禁控制器 (网络版) 安装手册

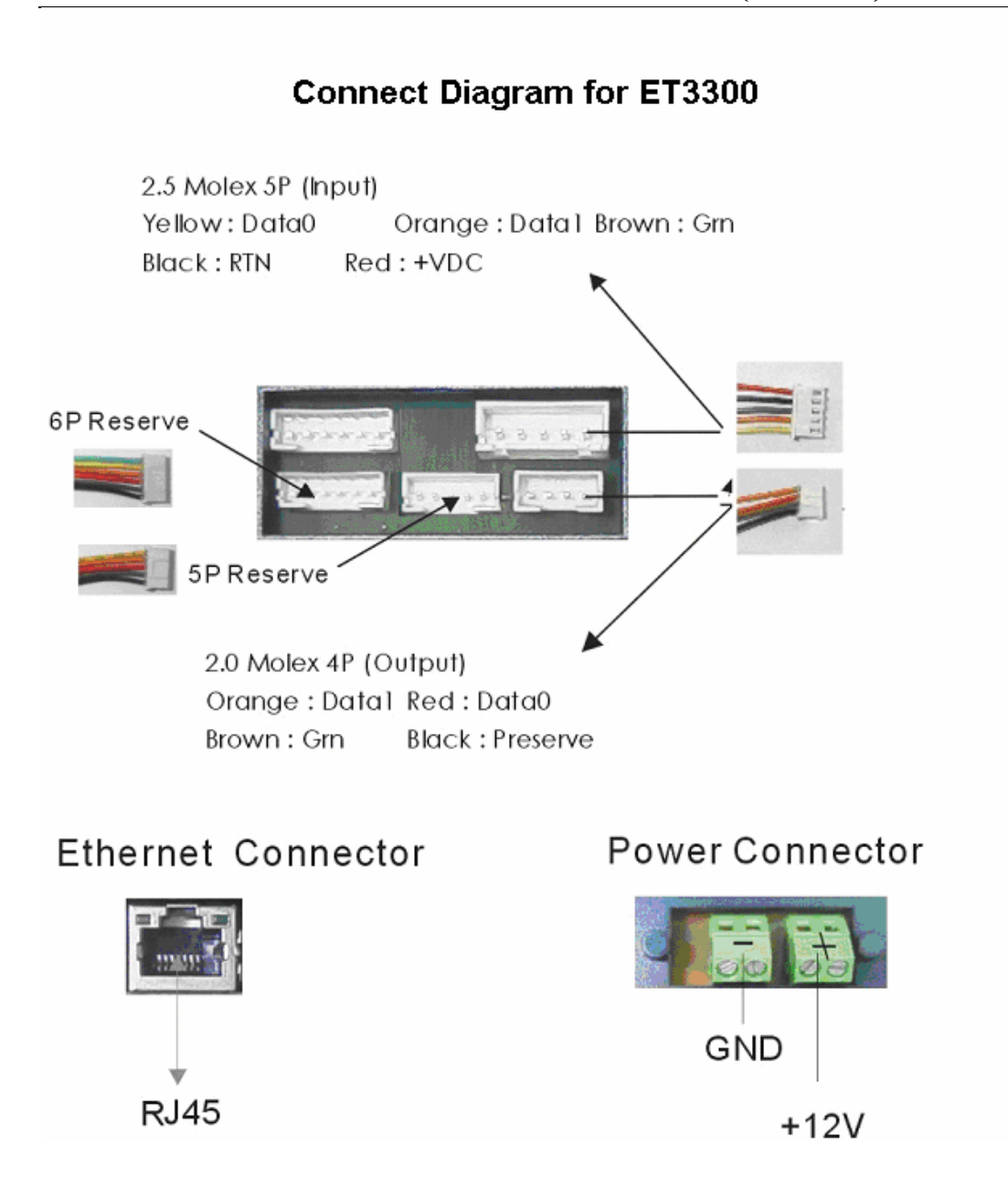

#### 肆、 使用说明

本系统依功能分为下列几种运作模式,分别为比对模式、使用记录查询模式、系统信息模式、管理者模式。说明详述如下。

#### 4.1 掌静脉机之比对模式

本系统依管理者设定,可分为『门禁』、『差勤』及『一机双用』三种模式。

详细说明:以下为使用步骤之详细说明。

1. 开机显示画面如下图 4-1-1、图 4-1-2、图 4-1-3、图 4-1-4,约 1-2 分钟即会进 入比对模式。

| ET3300 Palm Vein Reader       |
|-------------------------------|
| 图 4-1-1:开机画面                  |
| 系统重新启动中<br>请稍等                |
| 图 4-1-2: 开机画面                 |
| 程序已关闭                         |
| 图 4-1-3: 开机画面                 |
| 05/07 08:30:01 灯号<br>请输入使用者代号 |

图 4-1-4:比对画面

- 2. 按 F2: 切换灯号[门禁、上班、下班、外出、外归、加上班、加下班等]。
- 3. 输入使用代号,输入完成后,请按 R 键。使用者可使用感应卡,取代这个步骤。 完成后系统会依设定要求使用者按压手掌(见图 4-1-5)或输入密码(见图 4-1-6)。

|          | 05/07 08:30:01 <mark>灯号</mark><br>XXXX, 请按压手掌 | Ļ,       |
|----------|-----------------------------------------------|----------|
| 图 4-1-5: | 等待使用者按压手掌                                     | 静脉[直接按手掌 |
|          | 05/07 08:30:01 灯号                             | i.       |

#### 图 4-1-6: 等待使用者输入密码

请输入预设之密码

4. 当系统出现要求按压**手掌**讯息时,P36显示**橙灯**时,此时请将**手掌**平贴、轻压 于圆形撷取窗上。见图 3-1

| 05/07 08:30:01 | 灯号 |
|----------------|----|
| XXXX,撷取中       |    |
|                |    |

#### 图 4-1-7: 撷取静脉中

5. 比对完成后, P36 会显示比对结果的讯息(见图 4-1-8、4-1-9、4-1-10、4-1-11、

# MEGASYS - Series ET-3000/3300 掌静脉辨识门禁控制器 (网络版) 安装手册

4-1-12、4-1-13、4-1-14), 若成功 P36 会亮绿灯,及发出一短声,若失败则亮 红灯,以及发出 2 短声。若为差勤+门禁双用模式下,若管理者允许在差勤灯号 (除了『门禁』灯号外其余皆是差勤灯号)下同时开启门锁,当使用者比对成功后 系统会检查该使用者之门禁权限,若通过则同时开启门锁。

| ID:xxxxxx<br>比对成功    | 08:30:02              |
|----------------------|-----------------------|
| 图 4-1-8:             | 比对成功                  |
| ID:xxxxxx<br>比对失败    | 08:30:02              |
| 图 4-1-9:             | 比对失败                  |
| ID:xxxxxx<br>该使用者代号不 | <b>08:30:02</b><br>存在 |
| 图 4-1-10:使           | <b> 用者代号不存在</b>       |
| ID:xxxxx             | 08:30:02              |
| 密码已过期,请              | 更换密码                  |
| 图 4-1-11;            | 密码已过期                 |
| ID:xxxxxx            | 08:30:02              |
| XXXXXXXX, 卡          | 号不存在                  |
| 图 4-1-12:            | 卡号不存在                 |
| ID:xxxxxx<br>超出或未到使用 | 08:30:02<br> 期间       |
| 图 4-1-13: 超出         | 國未到使用期间               |
| ID:xxxxx             | 08:30:02              |
| 权限不足,无法              | 通行                    |

图 4-1-14:权限不足

6. 比对完成后,画面会保留比对记录,供使用者观看,此时可直接输入,即回复比 对模式,或是等待5秒后系统也会自行回复比对模式。

#### 4.2 掌静脉机之使用记录查询模式

本功能可提供使用者查询个人之使用记录,最多可查询 300 笔使用记录。

详细说明:以下为使用步骤之详细说明。

1.当使用者在比对模式下(见图 4-1-4),可按 F3 键进入查询使用记录模式(见图 4-2-1)。此时使用者可按 R 键进入该功能,或按 F1 键跳离。

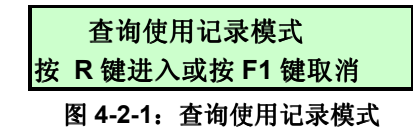

2.输入使用代号,输入完成后,请按 R 键。使用者可使用感应卡,取代这个步骤。 完成后系统会依设定要求使用者按压静脉(见图 4-2-2)或输入密码(见图 4-2-3)。

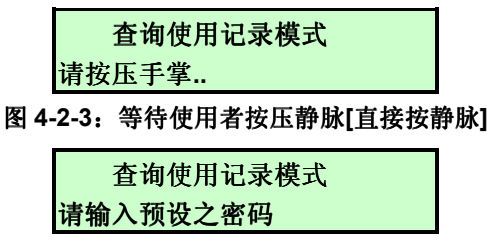

图 4-2-4: 输入密码

3.比对成功即进入查询使用记录模式(见图 4-2-5),画面会显示共有几笔,以及目前是第几笔使用纪录,使用者可按 F3 或 F4 键上下切换记录。若要跳离本功能,请按 F1 键。

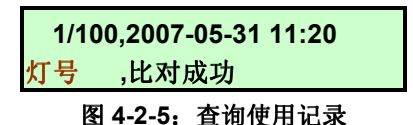

#### 4.3 掌静脉机之系统信息模式

本功能提供使用者查询目前本机之相关信息,如 TCP/IP 之设定、网络联机之状态、数据存放笔数等等相关信息。

详细说明:以下为使用步骤之详细说明。

当使用者在比对模式下(见图 4-1-4),可按 F4 键进入查询系统信息模式(见图 4-3-1)。

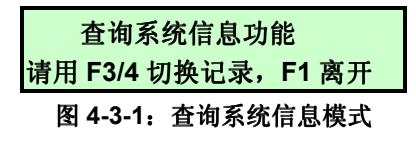

2.使用者可按 F3 或 F4 键上下切换记录, 或按 F1 键跳离。(见图 4-3-2 至图 4-3-11)

| >>比对程序之版本<br>版本,1.2.7 |
|-----------------------|
| <u> </u>              |
| >>系统之时区设定             |

# ET-3000/3300

掌静脉辨识门禁控制器 (网络版) 安装手册

时区(单位:分钟):480

图 4-3-3:时区

| >>系统之日光节约时间设定 |  |
|---------------|--|
| 关闭日光节约时间      |  |

图 4-3-4: 光节约时间

>>系统之 IP Address

IP:192.168.0.128

图 4-3-5: IP Address

系统之子网掩码

Netmask:255.255.255.0

图 4-3-6:子网掩码

>>系统之 Gateway

Gateway:192.168.0.254

图 4-3-7: Gateway:

>>与 HOST 联机之状态 状态:联机中

图 4-3-8: 联机之状态

>>使用者总数

1/10000

图 4-3-9: 使用者总数(目前数量/最大容量)

>>使用记录之总数(目前/最大) 250/100000

图 4-3-10: 使用记录之总数(目前数量/最大容量)

| >>未上传之资料笔数          |  |
|---------------------|--|
| User:120 , Log: 200 |  |

图 4-3-11: 未上传之使用者数据及使用记录笔数

#### 4.4 掌静脉机之管理者模式

管理者模式提供『新增或修改使用者数据』、『删除使用者数据』、『维护门禁权限』、『系统设定』以及『其它辅助功能』,分別叙述如下。

详细说明:以下为使用步骤之详细说明。

1. 当使用者在比对模式下(见图 4-1-4),可按 F1 键进入比对管理者模式(见图 4-4-1)。 此时使用者可按 R 键进入该功能,或按 F1 键跳离。

|   | 系统管      | 理模式比对管理者    |   |
|---|----------|-------------|---|
|   | 按 R 键    | 赴入或按 F1 键取消 |   |
| K | ੀ 4-4-1: | 系统管理模式比对管理者 | ŕ |

2.输入使用代号,输入完成后,请按 R 键。使用者可使用感应卡,取代这个步骤。 完成后系统会依设定要求使用者按压手掌(见图 4-2-2)或输入密码(见图 4-2-3)。

|    | 系统   | 管理模式比对管理者     |     |
|----|------|---------------|-----|
|    | 请按   | 压手掌           |     |
| 4. | 4-2: | 等待使用者按压手掌[直接按 | 手掌] |

| 系统管理模式比对管理者   |
|---------------|
| 请输入预设之密码      |
| 图 4-4-3: 输入密码 |

4.比对成功即进入管理者模式(见图 4-4-4)。

冬

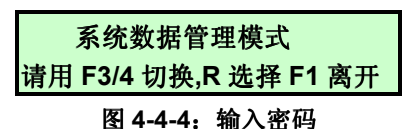

- 图 4-4-4: 湘八出何
- 3.使用者可按 F3 或 F4 键上下切换功能。若要进入该功能,请按 R 键,按 F1 键可 跳离本功能。

| >>新增或修改使用者数据       |
|--------------------|
| F3 或 F4 切换项目,R 进入  |
| 图 4-4-5:新增或修改使用者数据 |
| >>删除使用者数据          |
| F3 或 F4 切换项目,R 进入  |
| 图 4-4-6:删除使用者数据    |
| >>维护门禁权限           |
| F3 或 F4 切换项目,R 进入  |
| 图 4-4-7:维护门禁权限     |
| >>系统设定             |
| F3 或 F4 切换项目,R 进入  |
| 图 4-4-8:系统设定       |
| >>其它辅助功能           |

# ET-3000/3300

掌静脉辨识门禁控制器 (网络版) 安装手册

F3 或 F4 切换项目,R 进入

图 4-4-8: 其它辅助功能

#### 4.5 管理模式--新增/修改使用者数据

此功能提供管理者新增或修改使用者数据,以下即是详细的使用步骤及说明。

详细说明:以下为使用步骤之详细说明。

1.输入使用者代号:当管理者进入本模式(见图 4-5-1),可按 F1 键跳离本功能, 或按 F2 键回到上一步骤。请在此字段输入欲新增的使用者代号(见图 4-5-2), 输入完成后请按 R 键。

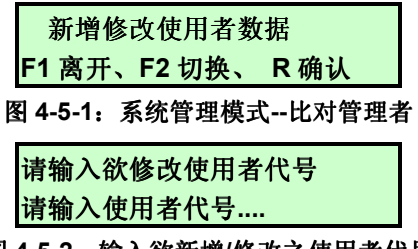

图 4-5-2: 输入欲新增/修改之使用者代号

2.显示姓名:输入新增/修改之使用者代号,若该代号已存在,则进入修改模式。见 图 4-5-3、4-5-4。

| 新增使用者数据模式         |
|-------------------|
| 姓名: xxx           |
| 图 4-5-3:新增使用者数据模式 |
| 修改使用者数据模式         |
| 姓名: xxx           |

图 4-5-4: 修改使用者数据模式

3.输入感应卡卡号:若知感应卡卡号,可直接输入卡号。或直接靠卡读取卡号。若 此卡号已被其它使用者占用,系统会发出错误讯息,此时请重新输入,输入完成 后请按 R 键。见图 4-5-4。

| 操作模式使用者数据模式       |  |
|-------------------|--|
| 卡号:               |  |
| 图 4-5-4:修改使用者数据模式 |  |
| 操作模式:新增、修改        |  |

4. 设定使用者权限:此功能,可设定使用者之使用权限。可使用 F3 或 F4 键切换选择,选定后请按 R 键完成设定。见图 4-5-5。

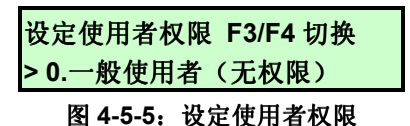

5. 登录手掌静脉:若欲登录手掌静脉,每位使用者最多可登录2手掌。请按数字1, 选择登录手掌静脉,或是按数字0,取消已登录的手掌静脉,若手掌静脉登录成 功后,系统会自动跳至下一个选项。见图4-5-6。

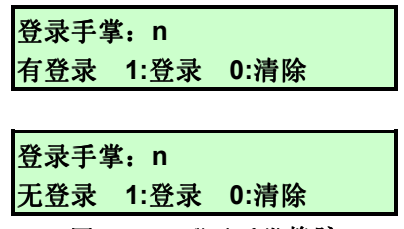

图 4-5-6: 登录手掌静脉

6.登录程序:登录手掌静脉时必须按压 2-4 次手掌,lcd 会显示进度。按压结束后, 若登录成功系统会亮绿灯并且发一短声,失败则是亮红灯发 2 短声。过程中可按 F1 取消登录。见图 4-5-7。

| 登录手掌,进度 n       |
|-----------------|
| 请按压手掌           |
| 图 4-5-7.设定使用者权限 |

n:进度1-4

7.检查已登录之手掌静脉:若欲检查已登录,使用者可按1键,检查已登录之手掌 静脉,或按0或R键跳至下一项。见图4-5-8。

| 检查已到     | 检查已登录之手掌 |  |
|----------|----------|--|
| 1:检查     | 0:取消     |  |
| 图 4-5-8: | 设定使用者权限  |  |

8. 设定比对等级:比对等级范围为 1~10,预设等级为 5,等级越高,则比对越宽松, 等级越低则比对越严谨。见图 4-5-9。

| 设定比对等级 | <b>F3</b> 升 | F4 降 |  |
|--------|-------------|------|--|
| 比对等级:5 |             |      |  |

图 4-5-9: 设定比对等级

9. 输入门禁设定:若此掌静脉机没有兼管门禁,则不会出现本项。若欲修改该使用 者在本机的门禁通行权限,请按1键,否则按0键,跳至下一项。见图 4-5-10。

| 是否输入门禁设定   |        |
|------------|--------|
| 1:输入 0:不输入 |        |
| 图 4-5-10:  | 输入门禁权限 |

- 一周之通行权限:管理者可按 F3 或 F4 键,选择适当之通行权限。
- 假日之比对方式:管理者可按 F3 或 F4 键,选择适当之比对方式。
- **10. 输入停用日期:**管理者可设定该使用者之停用日期,若不输入则是永久生效。 见图 **4-5-11**。

※请注意一旦使用者超出或未到使用期限,即无法进行任何比对。

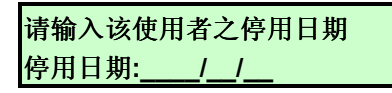

## ET-3000/3300

掌静脉辨识门禁控制器 (网络版)安装手册

#### 图 4-5-11: 使用者之停用日期

11. 确定变更: 是否确定变更,管理者可按1键,确定变更。见图 4-5-12。

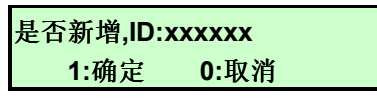

图 4-5-12: 是否确定变更资料

#### 4.6 管理模式——删除使用者数据

此功能提供管理者删除使用者数据及手掌静脉,请注意一旦删除即无法挽回, 以下即是详细的使用步骤及说明。

详细说明:以下为使用步骤之详细说明。

1.输入使用者代号:当管理者进入本模式(见图 4-6-1),可按 F1 键跳离本功能, 或按 F2 键回到上一步骤。请于此字段输入欲删除之使用者代号(见图 4-6-2), 并按 R 键。

| 删除使用者数据           |
|-------------------|
| F1 离开、F2 切换、 R 确认 |
| 图 4-6-1:提示讯息      |
| 请输入欲删除之使用者代号      |
| 请输入使用者代号          |
| 图 4-6-2. 输入使用者代号  |

**2.显示姓名及警告讯息:**若输入成功,系统会显示使用者的姓名(见图 **4-6-3**),及 警告讯息(见图 **4-6-4**)。

| 删除使用者数据模式<br>姓名: xxxxxx |  |
|-------------------------|--|
| 图 4-6-3:显示使用者之姓名        |  |
| 请注意!!一旦删除使用者<br>即无法挽回数据 |  |
|                         |  |

图 4-6-4: 警示讯息

3.是否确定删除:是否确定删除,管理者可按1键,确定删除该名使用者(见图4-6-5)。

| 是否删除,ID:xxxxxxx |    |                           |
|-----------------|----|---------------------------|
| 1:硝             | 腚  | 0:取消                      |
|                 | 日不 | <b>冻</b> 亡则及使用 <b>老</b> 署 |

#### 图 4-6-5: 是否确定删除使用者数据

#### 4.7 管理模式—门禁权限设定

此功能提供管理者修改每一位使用者在本机之门禁设定,以下即是详细的使用 步骤及说明。

详细说明:以下为使用步骤之详细说明。

1.输入使用者代号:当管理者进入本模式(见图 4-7-1),可按 F1 键跳离本功能, 或按 F2 键回到上一步骤。请于此字段输入欲删除之使用者代号(见图 4-7-2), 并按 R 键。

| 设定使用者之门禁权限       |  |  |
|------------------|--|--|
| F1离开、F2 切换、 R 确认 |  |  |
| 图 4-7-1:提示讯息     |  |  |
| 请输入欲编修之使用者代号     |  |  |
| 请输入使用者代号         |  |  |

图 4-7-2: 输入使用者代号

2. 一周之通行权限:管理者可按 F3 或 F4 键,选择适当之通行权限。见图 4-7-3。

| 请选择一周之通行权限 |  |
|------------|--|
| > -1.禁止通行  |  |

图 4-7-3: 一周之通行权限

3. 假日之比对方式:管理者可按 F3 或 F4 键,选择适当之比对方式。见图 4-7-4。

| 请选择假日之比对方式       |  |
|------------------|--|
| >打代号+手掌(全)       |  |
| 图 4-7-4: 假日之比对方式 |  |

4.8 管理模式—系统设定

管理者可在『设定』功能中修改手掌静脉机的各项设定,请注意!勿任意修改 各项设定,以免造成手掌静脉机设定错误,而导致动作错误。进入本功能之后,可 利用 **F3** 或 **F4** 键切换适当之功能,按 **R** 键可进入功能。

详细说明:以下为使用步骤之详细说明。

- **1.变更系统时间:**管理者可利用本功能设定机器的日期及时间等相关设定。以下详细之设定步骤。
  - **变更时区设定:** 管理者可按 F3 或 F4 键,选择适当之时区。台湾的时区为+8小时(即 480 分钟)。见图 4-8-1。

| 变更时区设定   | 单位:分钟    |
|----------|----------|
| 系统时区:480 | F3/F4 切换 |
|          | · ·      |

#### 图 4-8-1: 变更时区

● **日光节约时间**:管理者可按 F3 或 F4 键,选择适当之设定。台湾目前没有 采用日光节约时间。见图 4-8-2。

# ET-3000/3300

掌静脉辨识门禁控制器 (网络版) 安装手册

| 开启  | 【日光节约】 | 时间功能  |
|-----|--------|-------|
| 状态: | 关闭     | F4 切搏 |

图 4-8-2: 日光节约时间

设定日期及时间:管理者可输入目前之日期及时间。请输入公元年月日即时间。见图 4-8-3。

| 请输入本地日期及时间          |  |  |
|---------------------|--|--|
| 时间:2007-05-31 08:31 |  |  |
|                     |  |  |

图 4-8-3: 设定日期及时间

• 确定更新:确定更新设定,该设定会立即生效。见图 4-8-4。

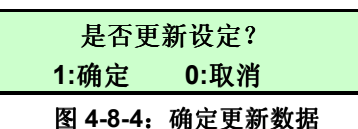

- 2. 变更 TCP/IP 之设定: 管理者可利用本功能设定机器的 TCP/IP 等相关设定。以下 详细之设定步骤。
  - 启动动态 IP (DHCP): 管理者可按 F4 键,切换是否采用动态 IP,即系统的 IP、子网掩码及 Gateway 等相关设定皆由 DHCP Server 分发设定之。见图 4-8-5。

| 启动动态 IP 之功能(DHCP) |   |  |
|-------------------|---|--|
| 状态:启动(DHCP) F4 切打 | 奂 |  |
| 图 4-8-5: 启动动态 IP  |   |  |

● 设定 IP Address: 管理者可在此功能下修改手掌静脉机的 IP Address, 按 F3 键可输入., 输入完成后,请按 R 键。见图 4-8-6。

| 设定 IP Address (F3=.)  |       |         |
|-----------------------|-------|---------|
| IP Addr:192.168.0.188 |       |         |
| 图 4-8-6:              | 设定 IP | Address |

● **设定子网掩码**:管理者可在此功能下修改手掌静脉机的子网掩码,按F3 键可输入.,输入完成后,请按 R 键。见图 4-8-7。

| 设定子网掩码                |  |  |
|-----------------------|--|--|
| Netmask:255.255.255.0 |  |  |
|                       |  |  |

图 4-8-7: 设定子网掩码

● 设定 Gateway: 管理者可在此功能下修改手掌静脉机的 Gateway, 按 F3 键可输入 . , 输入完成后, 请按 R 键。见图 4-8-8。

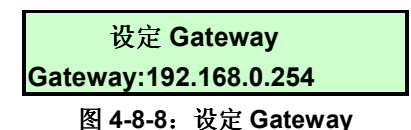

设定服务器之 IP:管理者可在此功能下修改传输服务器之 IP,按F3 键可输入.,输入完成后,请按 R 键。若输入空白,则表示关闭传输功能。见图 4-8-9。

# ET-3000/3300

掌静脉辨识门禁控制器 (网络版) 安装手册

设定服务器之 IP

Host:192.168.0.2

● 确定更新:确定更新设定,变更该设定,系统会要求重新开机。见图 4-8-10。

| 是否更新设定? |      |  |
|---------|------|--|
| 1:确定    | 0:取消 |  |
|         |      |  |

图 4-8-10: 确定更新数据

**3.变更机号之设定:**管理者可在此设定每一台掌静脉机的机号(1~9999),请注意! 机号不可与其它手掌静脉机重复,设定完成后,请按 **R** 键。见图 4-8-11。

|     | 设定机号 |  |
|-----|------|--|
| 机号: | XXXX |  |

图 4-8-11:设定机号

- **4.变更门禁之相关设定:**管理者可在此设定,是否开启门禁功能,以及是否装设开 门按钮、侦测门的开关等。以下详细之设定步骤。
  - 启动门禁功能:管理者可按 F4 键,切换是否启动门禁功能。见图 4-8-12。

| 是否启动门禁功能?    |          |  |
|--------------|----------|--|
| 状态: 启动 F4 切换 |          |  |
| 图 4-8-12;    | 是否启动门禁功能 |  |

● **设定门号**:若开启门禁功能后,管理者必须输入门的编号,若输入完成后 请按 **R** 键。见图 4-8-13。

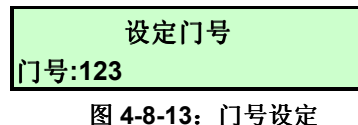

• **设定开门时间:**修改此设定可改变开门延迟时间。见图 4-8-14。

| 设定开门时间    | 单位:秒   |  |
|-----------|--------|--|
| 开门延迟时间:   | 5      |  |
| 图 4-8-14: | 开门延迟时间 |  |

 开门按钮: 请依实际状况设定,是否装设开门按钮,按F4键可切换设定, 完成后请按R键。见图 4-8-15。

| 是否启动按钮开门功能? |       |  |
|-------------|-------|--|
| 状态:启动       | F4 切换 |  |
| 图 4-8-15:   | 开门按钮  |  |

侦测门锁状态:请依实际状况设定,是否装设门锁侦测,按 F4 键可切换设定,完成后请按 R 键。见图 4-8-16。

图 4-8-9:设定传输服务器之 IP

# ET-3000/3300

掌静脉辨识门禁控制器 (网络版) 安装手册

| 是否侦测门锁状态? |       |
|-----------|-------|
| 状态:启动     | F4 切换 |

图 4-8-16:开门按钮

● **侦测门位状态:**请依实际状况设定,是否装设门位侦测器,按 F4 键可切换 设定,完成后请按 R 键。见图 4-8-17。

| 是否侦测门位状态?    |       |
|--------------|-------|
| 状态: 侦测 NC 接点 | F4 切换 |
|              |       |

#### 图 4-8-17: 开门按钮

● **警报启动时间**:请示实际状况,设定门打开后几秒,启动警报,按 F4 键可 切换设定,完成后请按 R 键。见图 4-8-18。

| 设定门开过 | 也久警报启动时间 |
|-------|----------|
| 启动时间, | 单位秒:15   |

图 4-8-18: 设定门开过久警报启动时间

● 确定更新:确定更新设定,变更该设定,系统会要求重新开机。见图 4-8-19。

| 是否更新设定?   |        |  |
|-----------|--------|--|
| 1:确定      | 0:取消   |  |
| 图 4-8-19: | 确定更新数据 |  |

- **5.修改比对时的状态灯号:**管理者可在本选项设定,比对模式时的状态灯号,并可 设定起始和截止的时间,系统会依设定自动跳号。
  - **灯号总数:** 请依实际状况设定,请输入最多有几个灯号,完成后请按**R**键。 见图 **4-8-20**。

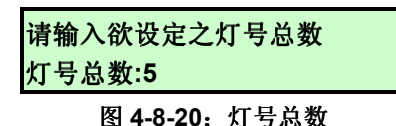

选择灯号: 请依实际状况设定,利用 F4 键,选择适当之灯号,完成后请按
 R 键。见图 4-8-21。

| 第 1个灯号为  |  |
|----------|--|
| 灯号:灯号字符串 |  |
|          |  |

### 图 4-8-21: 灯号总数

灯号字符串:门禁、上班、下班、外出、外归等

 灯号启动时间:请依实际状况设定,请该灯号启动时间,完成后请按R。
 注意!如管将启动时间和截止时间皆设为 00:00,则该灯号不会自动出现, 但使用者在比对模式可按F2 键切换至该灯号。见图 4-8-22。

| 第 1 个灯号启动时间为 |  |
|--------------|--|
| 启动时间: 08:00  |  |
|              |  |

- 图 4-8-22: 灯号启动时间
- **灯号截止时间**:请依实际状况设定,请该灯号截止时间,完成后请按 R。
   见图 4-8-23。

# ET-3000/3300

掌静脉辨识门禁控制器 (网络版) 安装手册

| 第 | 1 个灯 | 「号截⊥ | 上时间为 |
|---|------|------|------|
|---|------|------|------|

截止时间: 09:00

图 4-8-23: 灯号截止时间

● 确定更新:确定更新设定,变更该设定,系统会要求重新开机。见图 4-8-24。

| 是否更新设定? |      |
|---------|------|
| 1:确定    | 0:取消 |
|         |      |

图 4-8-24: 确定更新数据

6.比对之相关设定:管理者可在本选项,选择比对的方式。

 启动自动补 0 功能:请依实际状况设定,利用 F4 键,选择启动该功能, 完成后请按 R 键。见图 4-8-25、4-8-26。

| 是否启动自动       | 补 0 功能       |
|--------------|--------------|
| 状态:启动        | F4 切换        |
| 图 4-8-25: 是行 | 55启动自动补 0 功能 |
| 自动补 0 的修     | 使用者代号长度      |
| 使用者代号长       | :度:6         |
| 团 / 9 26.    | 使田老仲县匕座      |

图 4-8-26: 使用者代号长度

● 输入代号后,是否要按 R 键:请依实际状况设定,利用 F4 键,选择启动 该功能,完成后请按 R 键。见图 4-8-27。

|   | 输入代     | 号后, | , 是否要 | 按 R 键 |   |   |
|---|---------|-----|-------|-------|---|---|
|   | 状态:     | 要按  | R 键   | F4 切换 |   |   |
| 图 | 4-8-27: | 输入  | 代号后,  | 是否要按  | R | 键 |

差勤灯比对时,是否开门:请依实际状况设定,利用 F4 键,选择是否启动该功能,完成后请按 R 键。除『门禁』灯号外,其余灯号皆为差勤灯号。
 见图 4-8-28。

| 差勤灯比对时,              | 是否开门       |
|----------------------|------------|
| 状态:不开门               | F4 切换      |
| 图 <b>4-8-28</b> : 是否 | 启动自动补 0 功能 |

● 确定更新:确定更新设定,变更该设定,系统会要求重新开机。见图 4-8-29。

| 是否更新设定?   |        |  |
|-----------|--------|--|
| 1:确定      | 0:取消   |  |
| 图 4-8-29: | 确定更新数据 |  |

- **7.设定「定时响铃」:**管理可在此选项设定定时响铃,注意!一旦开启侦测门开关的功能,就无法使用定时响铃的功能。
  - **定时响铃之总数**:请依实际状况设定,请输入最多有几组定时响铃,完成 后请按 **R** 键。见图 4-8-30。

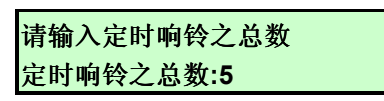

#### 图 4-8-30: 定时响铃之总数

● **定时响铃之启动时间**:请依实际状况设定,该定时响铃之启动时间,完成 后请按 **R**。见图 4-8-31。

| 第1个响铃 | 合动时间为 |
|-------|-------|
| 启动时间: | 08:00 |
|       |       |

- 图 4-8-31: 响铃启动时间
- **响铃动作持续时间:**请依实际状况设定,该响铃启动后持续之秒数。完成 后请按 **R**。见图 4-8-32。

| 第 1 个响铃动作秒数为 |
|--------------|
| 动作秒数:5       |
|              |

- 图 4-8-32: 响铃动作秒数
- 确定更新:确定更新设定,变更该设定,系统会要求重新开机。见图 4-8-33。

| 是否更新设定?   |        |
|-----------|--------|
| 1:确定      | 0:取消   |
| 图 4-8-33: | 确定更新数据 |

8.系统语音音量:管理者可在本选项,设定比对时系统之音量大小。

系统语音音量:请依实际状况设定,输入系统音量之大小,完成后请按R
 键。音量范围为0~15,若将音量设为0,则表示关闭语音,见图4-8-34。

| 设定系统语音音量<br>语音音量:10 |  |
|---------------------|--|
| 图 4-8-34: 语音音量      |  |

● **确定更新:**确定更新设定,变更该设定,系统会要求重新开机。见图 4-8-35。

| 是否更新设定? |      |
|---------|------|
| 1:确定    | 0:取消 |

图 4-8-35: 确定更新数据

9.清除所有掌静脉及纪录:管理者可在此选项,清除所有的使用纪录及掌静脉,请 注意:数据一旦清除便无法挽回。见图 4-8-36、4-8-37。

| 清除数据库内所有数据           |  |  |
|----------------------|--|--|
| 1:确定清除 0:取消          |  |  |
| 图 4-8-36: 清除数据库内所有数据 |  |  |
| 请注意一旦清除即无法挽回         |  |  |
| 1:确定清除 0:取消          |  |  |
| 图 4-8-37:清除数据库内所有数据  |  |  |

**10. 数据同步化:**管理者可在本选项,要求系统与传输服务器进行使用者数据同步 化的动作。见图 **4-8-38**。

请注意一旦清除即无法挽回

1:确定清除 0:取消

图 4-8-38: 清除数据库内所有数据

- **11. 重新传输使用记录:**管理者可在本选项,要求系统与传输服务器进行使用者数据同步化的动作。
  - 起使日期:请依实际状况设定欲重新传送使用记录之起使日期,完成后请按R。见图 4-8-39。

| 重新传输记录之起使日期 |          |
|-------------|----------|
| 起使日期:       |          |
| 图 4-8-39:   | 重新传输使用记录 |

截止日期:请依实际状况设定欲重新传送使用记录之截止日期,完成后请按R。见图 4-8-40。

| 重新传输记录之截止日期       |  |
|-------------------|--|
| 截止日期:/_/          |  |
| 图 4-8-40:重新传输使用记录 |  |

12. 重新启动系统:管理者可在此一选项中,将手掌静脉机重新开机。见图 4-8-41。

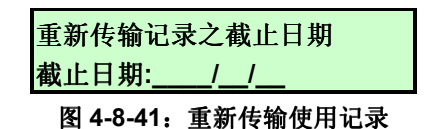

#### 4.9 管理模式——其它辅助功能

本功能提供各项辅助工具,辅助管理者进行各项测试,如 PING、网络教正时间 等功能。可利用 F3 或 F4 键切换适当之功能,按 R 键可进入功能。

详细说明:以下为使用步骤之详细说明。

1.Ping: 管理者可利用本功能测试网络功能是否正常。见图 4-9-1。

|                  | 请输入欲测试之 IP Address |  |
|------------------|--------------------|--|
| IP:192.168.0.254 |                    |  |
|                  |                    |  |

#### 图 4-9-1:Ping

2. 网络校正日期及时间: 管理者可透过网络利用 SNTP 通讯协议校正系统时间及日期。见图 4-9-2。

| 请输入 SNTP Server 之 IP |        |
|----------------------|--------|
| IP:10.200.0.3        |        |
| 图 4-9-2:             | 网络校正时间 |

**3.测试 TCP 网络联机功能:**管理者可利用此功能测试网络传输服务器,是否可正常 联机。见图 4-9-3。

# ET-3000/3300

掌静脉辨识门禁控制器 (网络版)安装手册

请输入欲测试之 IP

IP:192.168.0.20

图 4-9-3:测试 TCP 网络联机功能

# 附录 A. 常见的问题:

问题 1: 如何按压手掌?

- 答:请依照下列步骤来按压手掌。
  - 将手掌平贴于『圆形手掌放置架』上且将中指两端之凹处置于『手掌中指 放置架』上(图 A-1 及 A-2)。
  - 2. 手掌请平放勿下压。
  - 3. 若 P36 之扫瞄器撷取特征成功后, 会橙灯闪动。
  - 4. 如果没有反应,请将手掌移起,再试一次。
  - 5. 以下列举几种掌静脉取像可能无法成功之情况。
    - 手掌上过多污染物或异物如油漆或铁粉、白胶、强力胶、绷带等阻隔红 外线之物质。

问题 2: 如何清洁掌静脉机?

- 答:请勿使用「有机溶剂」或「水」清洁手掌静脉机。手掌静脉机的外壳和键盘,请 使用干净软布擦拭清洁,手掌静脉撷取窗,请依下列方法清洁。
  - 1. 请使用透明胶带将灰尘黏起。
  - 利用柔软之毛刷清洁机身或请使用氨醇基清洁液,将其喷少许于干净柔软 之布上,轻拭机身即可。

# ET-3000/3300

掌静脉辨识门禁控制器 (网络版) 安装手册

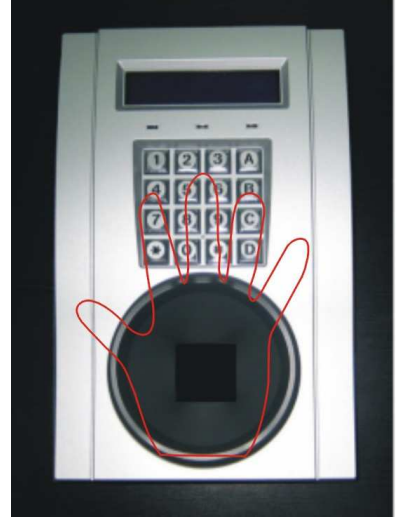

图 A-1

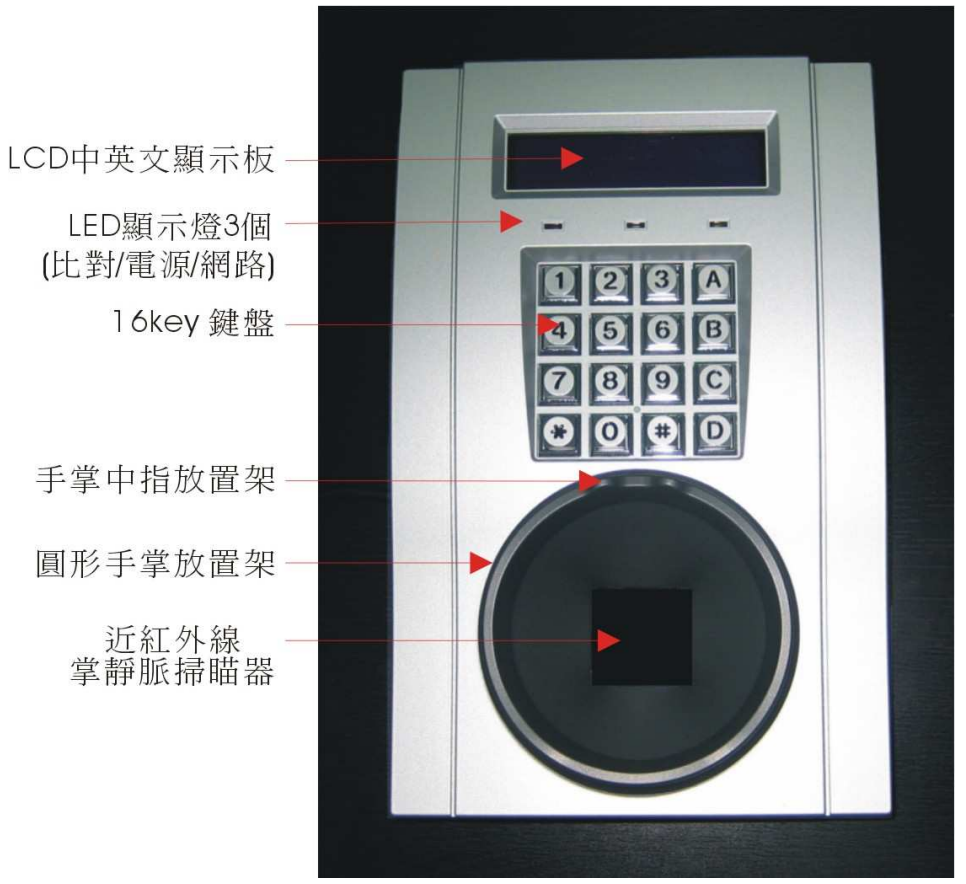

图 A-2